## 😎 Contra Costa College

## HOW DO I ENROLL IN VARIABLE UNIT CLASSES?

- Go to https://www.contracosta.edu/ 1.
- Select the InSite Portal icon. 2.

## CONTRA COSTA COLLEGE

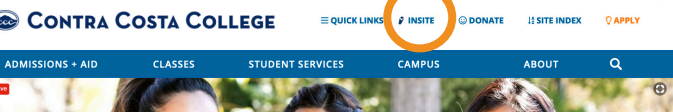

3. Select the Login to InSite button.

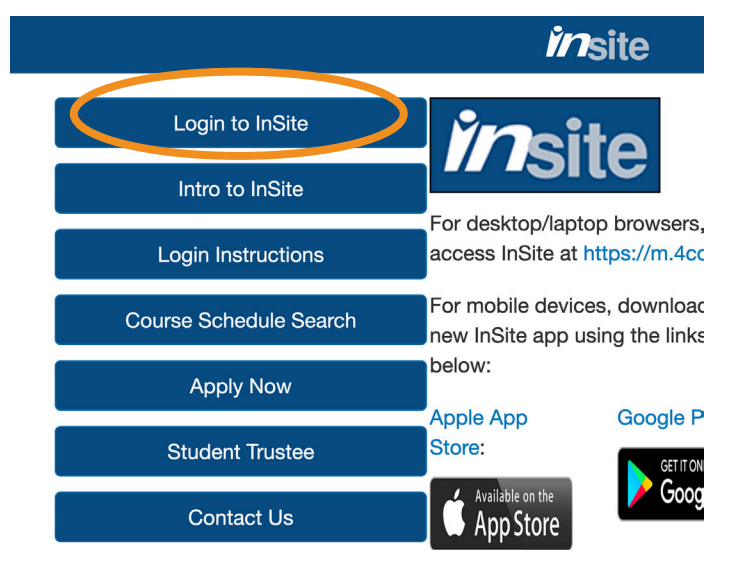

From the InSite Portal Menu, click on the 4. "Plan-Progress" tile.

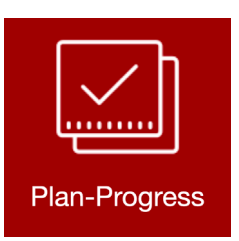

5. Select "Plan and Register".

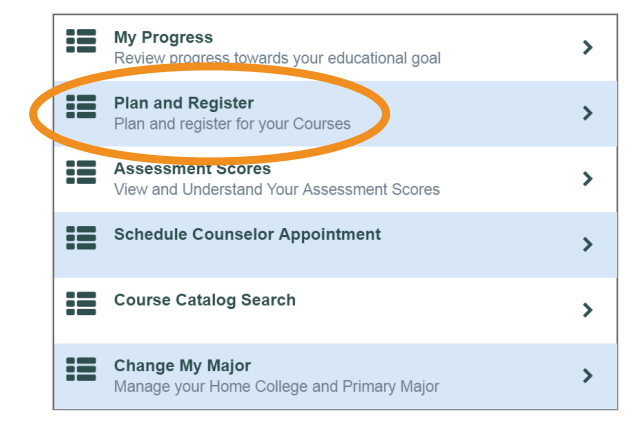

- In the **Course Search** box, enter the 6. course number you want to add to your plan. (Example: COOP-170)
- Click on "View Available Sections." Locations: Contra Costa College

View Available Sections for COOP-170

- When you find the section you want 8. to enroll in, click on "Add Section to Schedule".
- A box will pop up that displays the 9. specific course information and allows you to select the number of credits from the drop down box.

| Fall 2019              |                                                                                                    |                      |
|------------------------|----------------------------------------------------------------------------------------------------|----------------------|
| Instructors            | Beatty, L (lbeat                                                                                                    | ty600@email.4cd.edu) |
| Meeting<br>Information | 9/23/2019 - 12/13/2019<br>Contra Costa College, TBD (Work Experience)                                                                                                    |                      |
| Dates                  | 9/23/2019 - 12/13/2018                                                                                                    |                      |
| Seats Available        | 23 of 40 Total                                                                                                    |                      |
| Credits                | (1 to 4 credits)                                                                                                    |                      |
| Requisites             | None                                                                                                    |                      |
| Course Description     | This course will allow students to earn college units for their general -<br>work experience during the semester. Students' work experience<br>must be related to their college major or career goals. With the<br>collaboration of student, instructor, and worksite supervisor, the |                      |
| Close                  |                                                                                                    | Add Section          |

- 10. Once you have completed your selection, click on "Add Section" box.
- **11.** You are now enrolled in a variable unit class. Remember to log off Insite.